#### 

Office 365 apps

↓ Includes Outlook, OneDrive for Business, Word, Excel, PowerPoint, and more.

Other install options

 $\rightarrow$  Select a different language or install other apps available with your subscription.

# NB: You will need to Login with your University credentials: username@nmmu.ac.za or username@mandela.ac.za

Download and Install Office 365 from <a href="https://portal.office.com/">https://portal.office.com/</a>

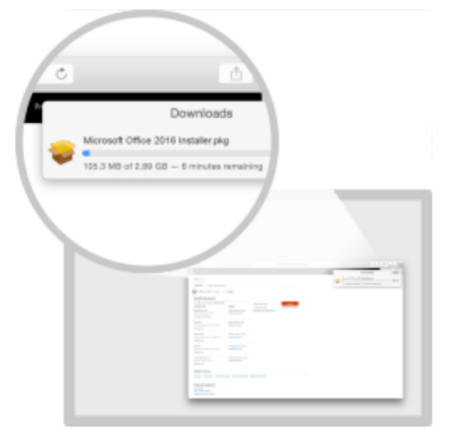

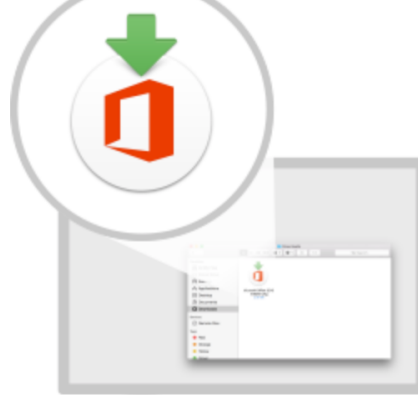

1 Download

Office 365 apps will now start downloading.

Install
Open the Office .pkg file in your
Downloads folder and follow the steps

to install Office.

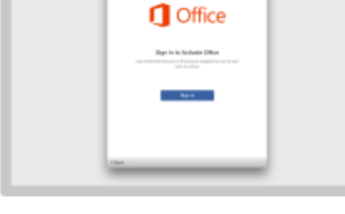

3 Sign in

To activate Office, sign in with the account you use for Office 365: ssauls@nmmu.ac.za.

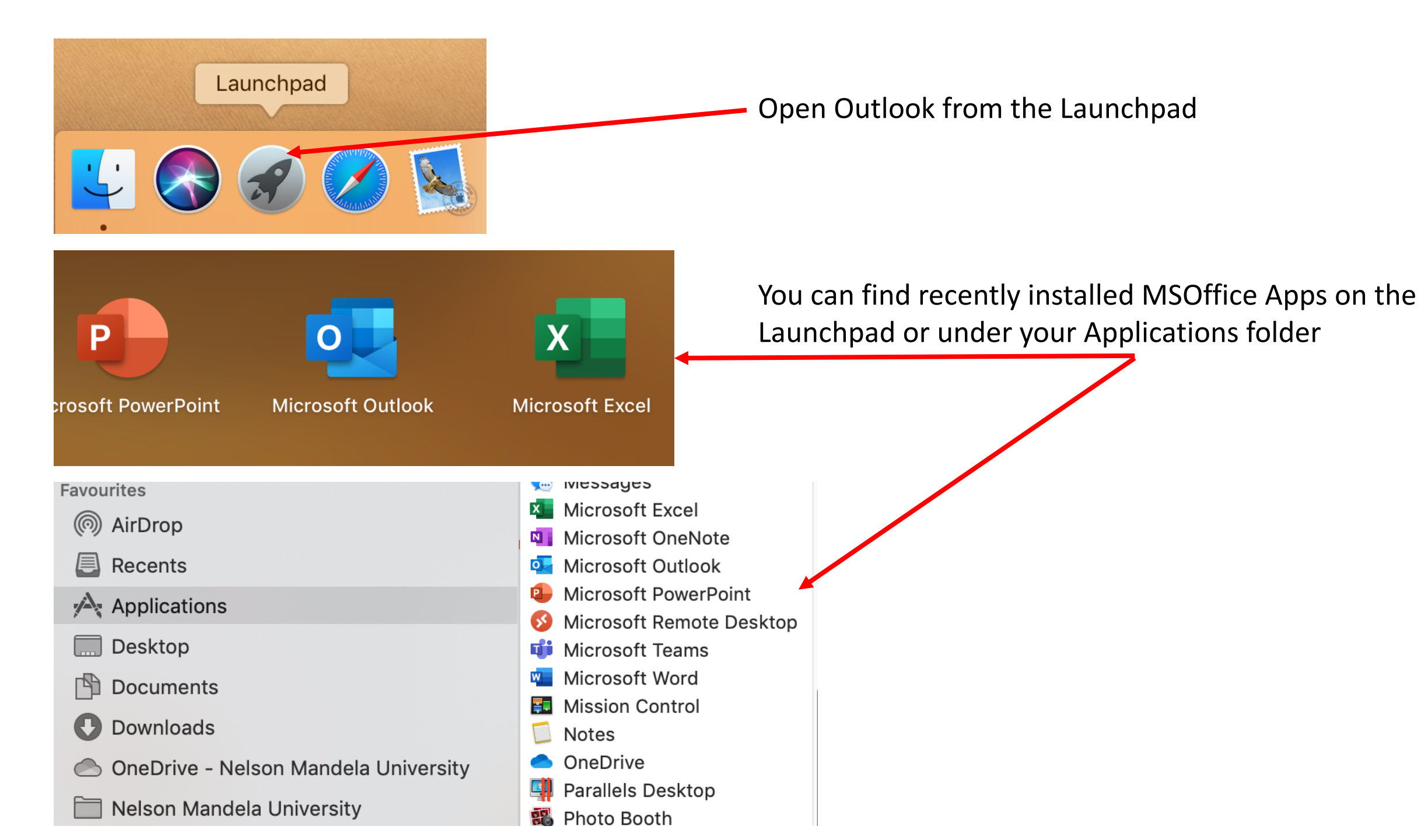

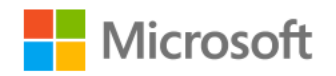

# Sign in

Email, phone, or Skype

No account? Create one!

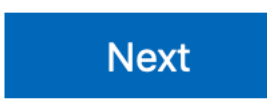

Sign in with: <u>username@mandela.ac.za</u> or <u>username@mandela.ac.za</u>

You'll be prompted to sign in to use Office after installation. You have a sign-in limit that determines how many Office installs you can sign in to at the same time. With Office 365 and your NMU Login Account, you can install and sign in to Office on 5 PCs or Macs, 5 tablets, and 5 phones.

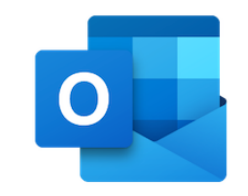

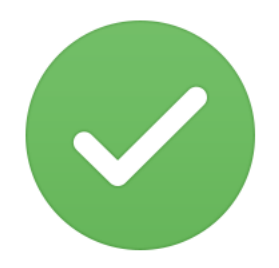

Click on Get Started and then Start Using Outlook

Outlook

#### Welcome to Outlook A better way to manage your emails.

# You're Good to Go

You're now ready to use Office.

Get started

Start Using Outlook

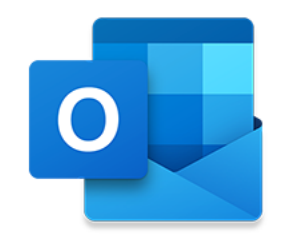

#### Enter your login credentials

#### Note:

Please enter your email address.

<u>username@mandela.ac.za</u> or <u>username@mandela.ac.za</u> can be used as your email address

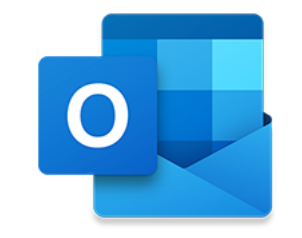

Please enter your email address.

Email

jdoe@nmmu.ac.za

Email

jdoe@mandela.ac.za

Continue

Continue

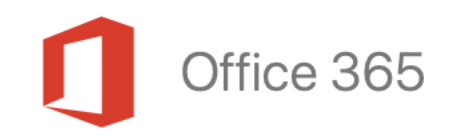

Connecting to Office365...

# Nelson Mandela University Office 365

Sign in with your organizational account

jdoe@nmmu.ac.za

•••••

This can take a few seconds, be patient.

Enter your Password when prompted

Sign in with your organizational account

jdoe@mandela.ac.za

•••••

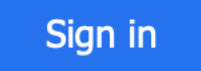

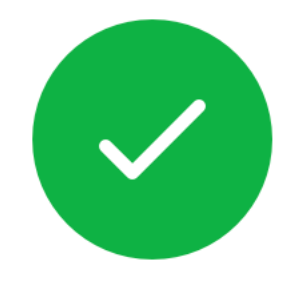

ssauls@nmmu.ac.za has been added

**Did you know?** Outlook supports Google, Yahoo! and iCloud accounts. Outlook Email Client has been successfully configured to send and recieve your Nelson Mandela University Email

You can click Done to open the Outlook Email App

Click Add Another Account if you wish to add another account.

Add Another Account

#### Done

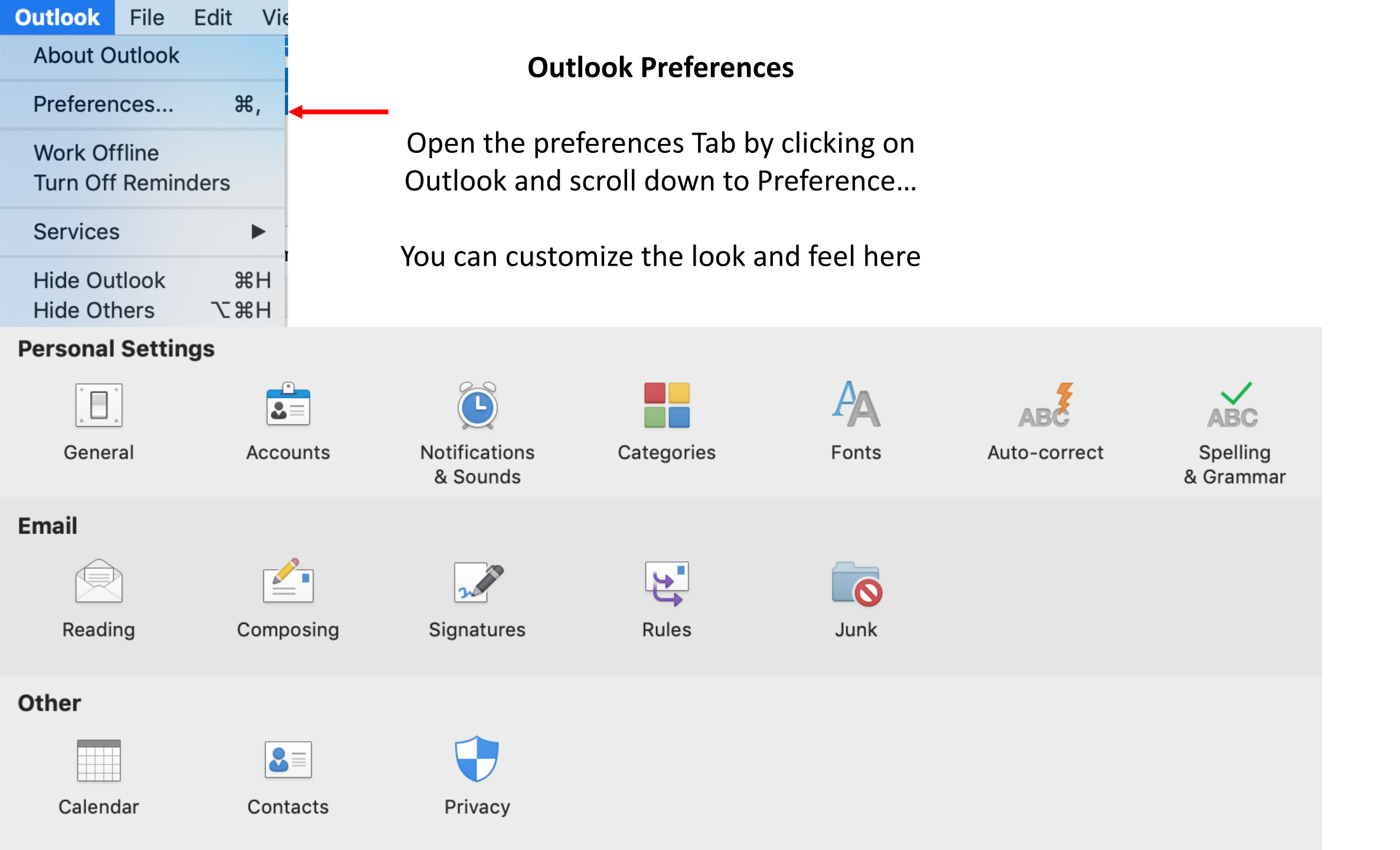

# Accounts

# Change the Description field

| E 🕄                  | <b>ssauls@nmmu.ac.za</b><br>Exchange/Office 365 Account |
|----------------------|---------------------------------------------------------|
| Account description: | Work                                                    |
| Personal information |                                                         |
| Full name:           | Sauls, Shaheem (Mr) (Summerstrand Campus                |
| Email address:       | ssauls@nmmu.ac.za                                       |
| Authentication       |                                                         |
| Method:              | Username and Password                                   |
| Username:            | ssauls@nmmu.ac.za                                       |
| Password:            |                                                         |

#### Signatures

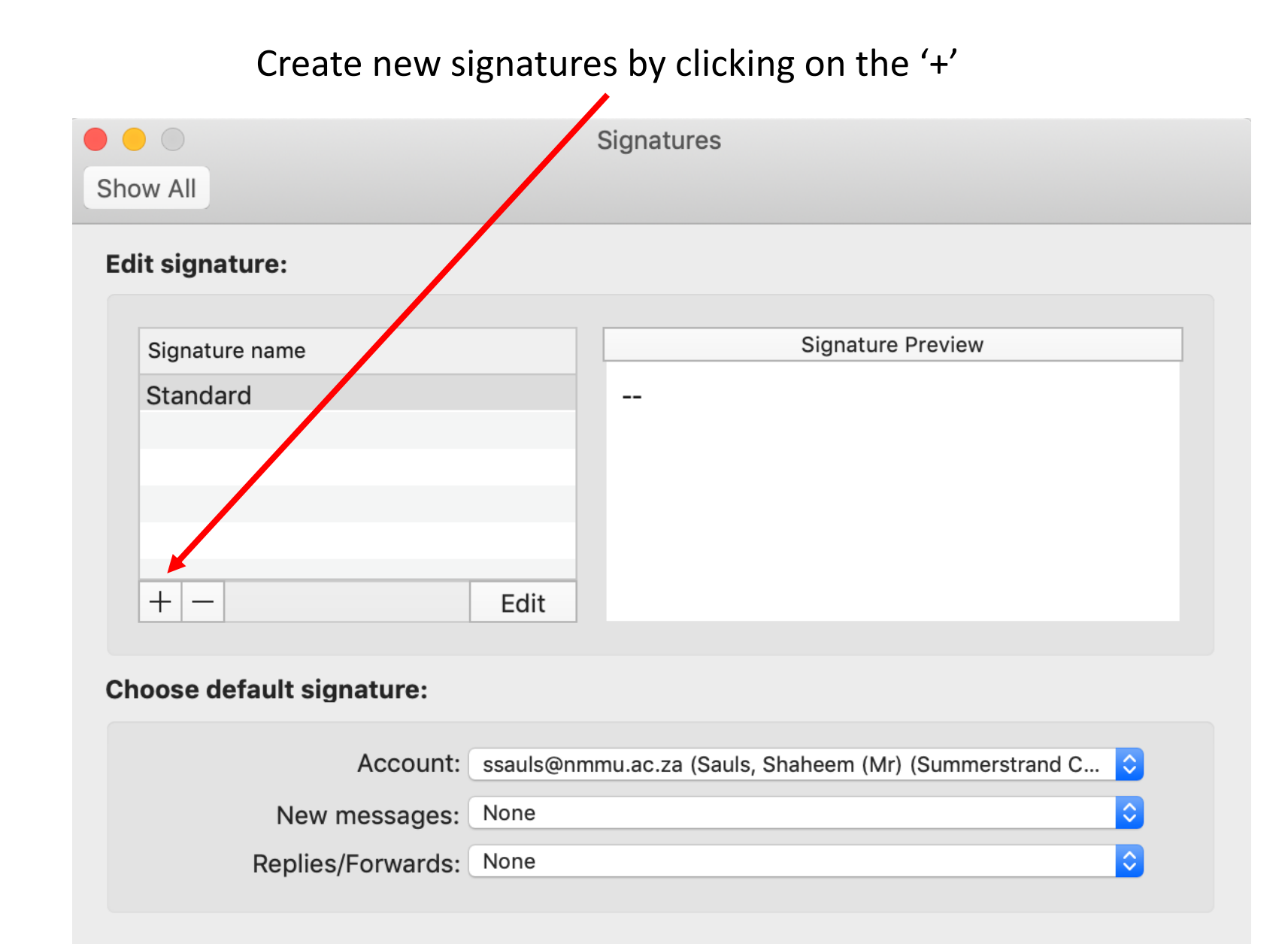

### Rules

|                                                                               | Cre                                                  | ate new rules based o<br>clicking on tł | n your crite      | ria by           |                          |            |
|-------------------------------------------------------------------------------|------------------------------------------------------|-----------------------------------------|-------------------|------------------|--------------------------|------------|
|                                                                               | Rules                                                |                                         |                   |                  |                          |            |
| Show All                                                                      |                                                      |                                         |                   |                  |                          |            |
| Server Rules  Server Rules  Server Rules  Client Rules  ES Exchange  MAP  POP | Double-click to edit a rule:<br>Enabled Name<br>Rule | name: untitled                          |                   |                  |                          |            |
| Outgoing                                                                      | Whe                                                  | n a new message arrives:                |                   |                  | If all conditions are me | et 🗘       |
|                                                                               | Fr                                                   | om 🗘 Contair                            | ıs 🗘              | info@learnquest. | com                      | $- \oplus$ |
|                                                                               | Do ti                                                | ne following:                           |                   |                  |                          |            |
|                                                                               | Cł                                                   | nange Status 🗘 No                       | t Spam Email 🛇    |                  |                          | - +        |
|                                                                               | Se                                                   | t Category                              | ne 🗘              |                  |                          | ••         |
|                                                                               |                                                      | o not apply other rules to messa        | ages that meet th | ese conditions   |                          |            |
|                                                                               | ► ► E                                                | nabled                                  |                   |                  | Cancel                   | ОК         |

# Out of Office

# From With in Outlook, select 'Tools' from the menu option and scroll down

to Out of Office

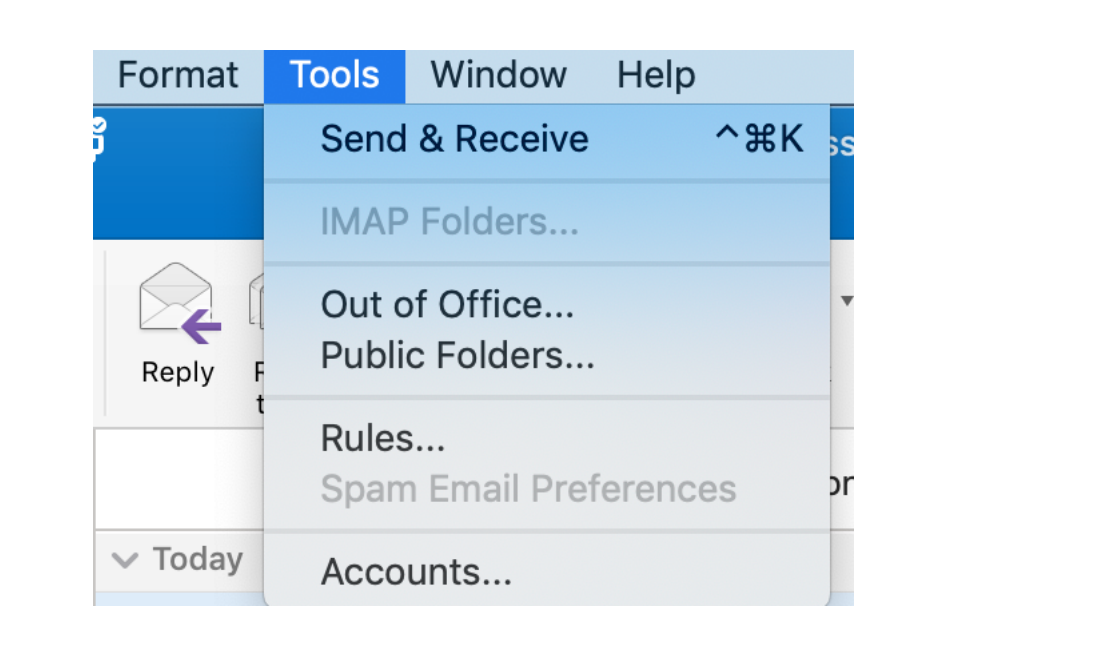

| Auto-reply Settings                                                                                |  |  |  |  |
|----------------------------------------------------------------------------------------------------|--|--|--|--|
| Send automatic replies for account "ssauls@nmmu.ac.za"                                             |  |  |  |  |
| Reply once to each sender with:                                                                    |  |  |  |  |
|                                                                                                    |  |  |  |  |
|                                                                                                    |  |  |  |  |
|                                                                                                    |  |  |  |  |
|                                                                                                    |  |  |  |  |
| Only send replies during this time period:                                                         |  |  |  |  |
| Start time: 2020/03/27 💼 12:00                                                                     |  |  |  |  |
| End time: 2020/04/16 💼 08:00                                                                       |  |  |  |  |
| Also send replies to senders outside my organisation                                               |  |  |  |  |
| Only to senders in my Contact list                                                                 |  |  |  |  |
| <ul> <li>Send to all external senders</li> <li>Deply once to each external sender with:</li> </ul> |  |  |  |  |
| Reply once to each external sender with.                                                           |  |  |  |  |
|                                                                                                    |  |  |  |  |
|                                                                                                    |  |  |  |  |
|                                                                                                    |  |  |  |  |
|                                                                                                    |  |  |  |  |
|                                                                                                    |  |  |  |  |

OK